## Elfelejtett jelszó, új jelszó igénylése

1. Lépjen a "Kattintson ide" piros szövegre:

| PERCIO                  |                                            |                                                                                                    |  |  |  |
|-------------------------|--------------------------------------------|----------------------------------------------------------------------------------------------------|--|--|--|
| Üdvözöljük!             | 🕈 » Bejelentkezés                          |                                                                                                    |  |  |  |
| 🕲 Segíthetünk? 🗸        | KÉRJÜK LÉPJEN BE                           |                                                                                                    |  |  |  |
| ➔ Bejelentkezés         |                                            |                                                                                                    |  |  |  |
| <b>L</b> + Regisztráció | pl. kiss.janos@gmail.com 👤                 |                                                                                                    |  |  |  |
|                         |                                            | Belepesnez nasznalja a regisztracio soran megadott email cimet, es jelszavat.                                                                                                    |  |  |  |
|                         | Jelszó                                     | Ha még nem regisztrált a Pekriq webshopra, akkor hozzon létre felhasználót, hogy különböző extra kedvezményekben részesülhese                                                                                                    |  |  |  |
|                         | Emlékezz rám Bejelentkezés                 | hirlevelunkre valo feliratkozas utan pedig, aktualis akcionkat is megtekintheti majd. Amennyiben On autoszerelo, autoszerviz, bolt, vagy n<br>felhasználó, vegye fel velünk a kapcsolatot és írjon emailt a <u>teruletikepviselok@pekriq.hu</u> címre, hogy extra szolgáltatásokat kaphasson! |  |  |  |
|                         | (saját használatú gép esetén ajánlott)     |                                                                                                    |  |  |  |
|                         | Elfelejtette jelszavát?                    |                                                                                                    |  |  |  |
|                         | Kattintoson ide a jelszó visszaállításához |                                                                                                    |  |  |  |
|                         |                                            |                                                                                                    |  |  |  |

2. Írja be a regisztrációkor megadott email címét, majd kattintson a "Jelszó küldése" gombra. Ezután kattintson a "Vissza a bejelentkezéshez" kék szövegre, hogy visszatérjen a Bejelentkezés oldalra.

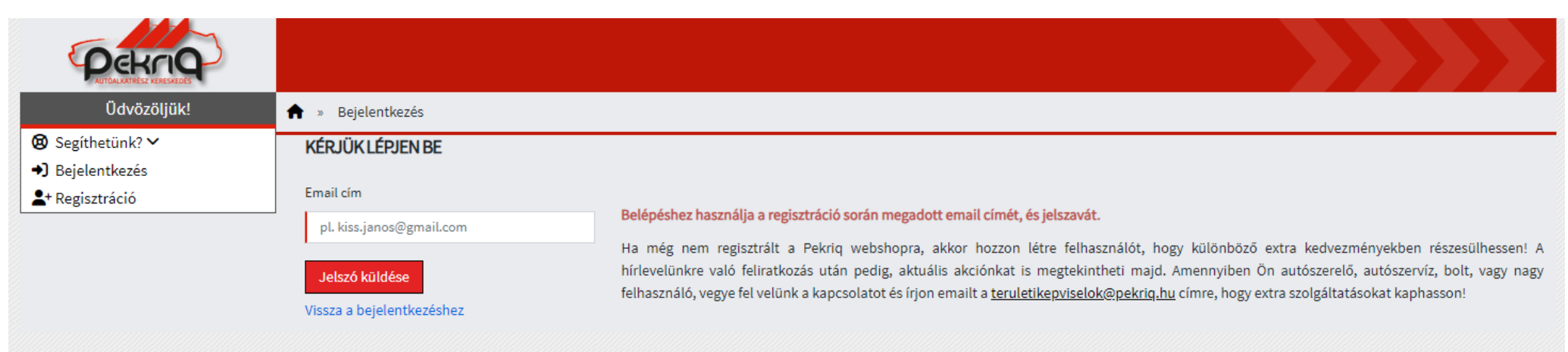

3. A megadott email-re az ideiglenes jelszót elküldjük, ami akár pár percet is igénybe vehet. Ha nem kapja meg időben, célszerű az email fiókjának Spam mappáját is megnézni. Ha ezekután sem kap emailt, vegye fel a kapcsolatot kollégáink egyikével.

Új jelszó kérése

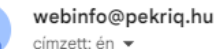

címzett: én 🔻

Tisztelt Felhasználó!

A Pekriq weboldalán Ön új jelszót igényelt az alábbi e-mail címre vonatkozóan: minta@minta.hu Az ideiglenes jelszó: XX-12345 Az ideiglenes jelszó 2022-01-01 08:00-ig érvényes! Belépés után beállíthatod új jelszavad! Köszönettel: Pekriq Zrt.

Ez egy automatikusan küldött e-mail, kérjük ne válaszoljon erre az e-mail címre. Amennyiben valamely hiba folytán vagy tévedésből Ön nem az Üzenet címzettje, tilos másolnia, továbbítania, közölnie vagy bármely részét felhasználni. Ebben az esetben szíveskedjen az üzenetet és minden másolatát törölni és haladéktalanul értesíteni a Küldőt.

4. Miután megkaptuk az emailt írjuk be a "Bejelentkezés" oldalon az email címünket és az ideiglenes jelszót, amit kaptunk. Majd a bejelentkezés után az jelszó megváltoztatás jön be automatikusan. Itt tudunk új jelszót létrehozni. Az új jelszónak legalább 8 karakternek kell lennie, aminek tartalmaznia kell 1 kis betűt és 1 nagy betűt. Majd miután készen vagyunk, nyomjunk rá a "Jelszóváltoztatás" gombra. A sikeres jelszóváltoztatás után, újra tudjuk használni a webshopot.

|                                     | 🛱 Jármű kiválasztása                    | Cikksz. Univ. Autó Motorkód Garázs A | íkksz. Univ. Autó Motorkód Garázs Alvázsz. |                                                        | 🐨 Olaj kiválasztás                       | 🖶 Kosár                |  |
|-------------------------------------|-----------------------------------------|--------------------------------------|--------------------------------------------|--------------------------------------------------------|------------------------------------------|------------------------|--|
| POEKCOS<br>AUTÓALKATRÉSZ KERESKEDES | 🖏 Gyári ajánlat kérés                   | Cikkszámban                          |                                            | 💠 Garázsipar                                           | 🛊 Garázsipar                             |                        |  |
| Üdvözöljük                          | 🟫 » Saját adatok                        |                                      |                                            |                                                        |                                          | A                      |  |
|                                     |                                         | Saját adatok                         |                                            | ok .                                                   | Szállítási adatok                        |                        |  |
| Hitelkeret XFt                      |                                         |                                      |                                            |                                                        |                                          |                        |  |
| 🕲 Segíthetünk? 🗸                    | SAJÁT ADATOK                            |                                      |                                            |                                                        |                                          |                        |  |
| 💄 Saját adatok 🗸                    |                                         |                                      |                                            |                                                        |                                          |                        |  |
| Fijelentkezés                       | Kérem állitson be egy általános jelszót |                                      |                                            |                                                        |                                          |                        |  |
| Egyéb adataink                      |                                         |                                      |                                            |                                                        |                                          |                        |  |
| 📕 Katalógusok 🗸                     | E-mail cím (felhasználónév)             | E-mail cím (felhasználónév)          |                                            | jelszó                                                 | lde írjuk be az email-ben kapot          | tt ideiglenes jelszót. |  |
| 🔇 Kapcsolat 🗸                       |                                         |                                      |                                            |                                                        |                                          |                        |  |
| 🕒 Híreink 🗸                         | Vezetéknév                              | Minta                                | Ûjje                                       | lszó                                                   |                                          |                        |  |
| Készlet információ                  |                                         | [Ferrer                              |                                            |                                                        |                                          |                        |  |
| Készleten van                       | Keresztnév                              | Ferenc                               | Ujje                                       | elszo ujra                                             |                                          |                        |  |
| Ma/holnap átvehető                  | Mobil                                   | 06301234567                          |                                            |                                                        | Jelszóváltoztatás                        |                        |  |
| Harmadnap átvehető                  |                                         |                                      |                                            | _                                                      |                                          |                        |  |
| Negyednap átvehető                  |                                         | Kérek hírlevelet                     |                                            |                                                        |                                          |                        |  |
| 🗌 Érdeklődjön                       |                                         |                                      |                                            | A jelszónak lega                                       | alábh 8 karakter hosszúnak kell          | lennie                 |  |
| A készlet információban lévő        |                                         | Mentés                               |                                            | A jelszónak tegalabb e kalaktel hosszunak kell telmie. |                                          |                        |  |
| •                                   |                                         |                                      |                                            | A jelszor                                              | A jeiszonak tartaimaznia keil kis betut. |                        |  |
|                                     |                                         |                                      |                                            | A jelszón:                                             | ak tartalmaznia kell nagy betűt          |                        |  |
|                                     |                                         |                                      |                                            | A két i                                                | jelszónak meg kell egyeznie.             |                        |  |